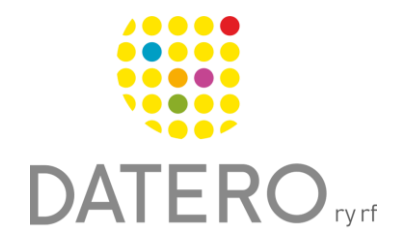

Smarta verktyg – Bättre resultat

# Studieverktyg för PDF-material – Mac

Instruktionerna är enligt macOS Monterey programversion 12.6.5

Instruktionerna är uppdaterade våren 2024.

Forma ditt studiematerial så att det är lämpligt för dig att studera. Du kan göra egna markeringar i texten som du lättare kan återgå till i fortsättningen.

Du kan också skapa PDF-dokument av webbsidor. När du har skapat ett PDFdokument, kan du använda markeringsverktygen i dokumentet.

På en Mac-dator kan du använda programmet Förhandsvisning för att göra egna markeringar i PDF-dokument.

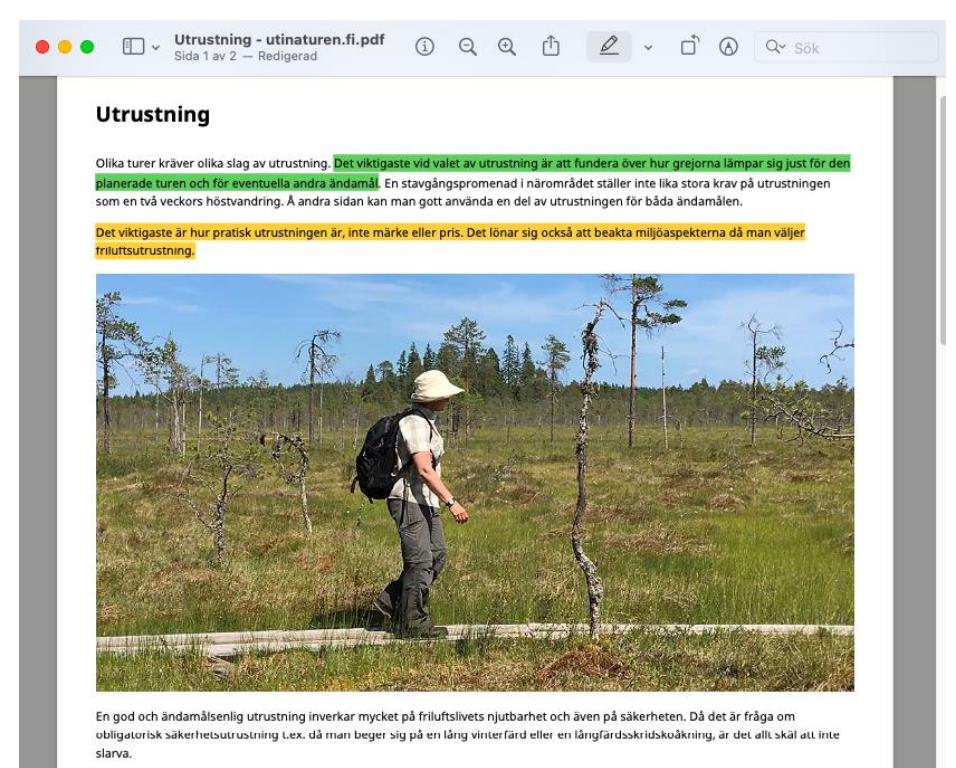

Redan vid anskaffning av utrustningen bör du fästa vikt vid hur den fyller dina krav. En utrustningsdetalj vars egenskaper någon annan höjer till skyarna, kanske inte alls lämpar sig för dig. Fäst uppmärksamhet åtminstone vid följande egenskaper:

## Kom i gång med markering i texter

PDF-filer som är sparade på Mac-dator öppnas med programmet Förhandsvisning. I Förhandsvisning kan du göra egna markeringar och understrykningar i texten.

Du kan till exempel markera ett avsnitt som du snabbt vill hitta och läsa igen.

# Välj färger för markering

- Klicka på nedåtpilen vid markeringsverktyget.
- Välj en markeringsfärg eller om du vill stryka under texten

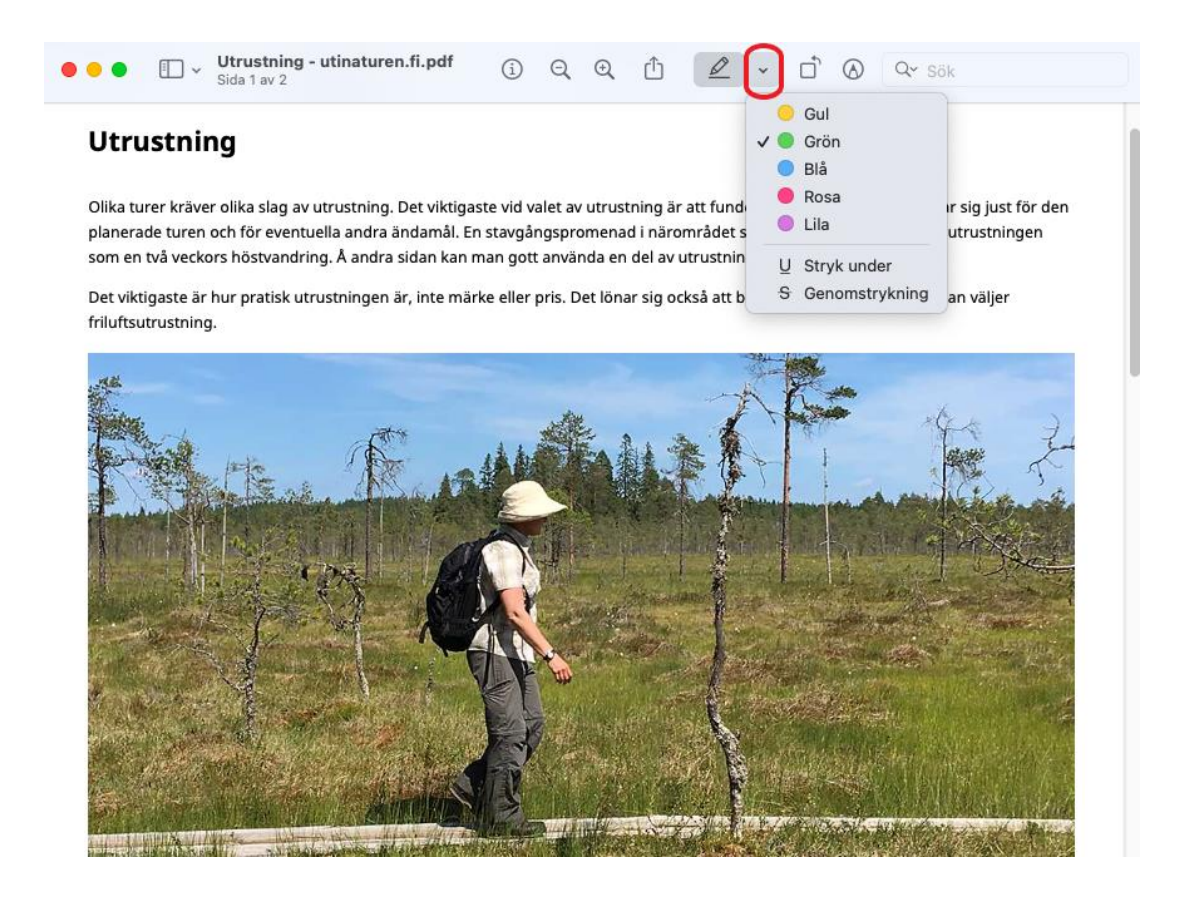

### Gör så här för att markera i texten

- Aktivera markering genom att trycka på markeringsknappen. Den ska vara grå för att vara aktiverad.
- Markera önskad text.
- När du är färdig, klicka på markeringsknappen för att avsluta.

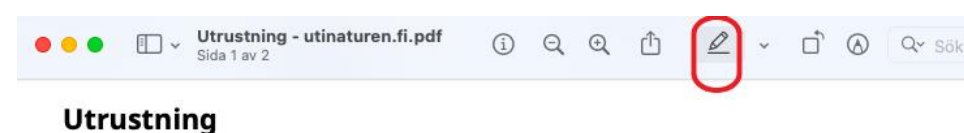

Olika turer kräver olika slag av utrustning. Det viktigaste vid valet av utrustning är att fundera över hur grejorna lämpar sig just för den planerade turen och för eventuella andra ändamål. En stavgångspromenad i närområdet ställer inte lika stora krav på utrustningen som en två veckors höstvandring. Å andra sidan kan man gott använda en del av utrustningen för båda ändamålen.

Det viktigaste är hur pratisk utrustningen är, inte märke eller pris. Det lönar sig också att beakta miljöaspekterna då man väljer friluftsutrustning.

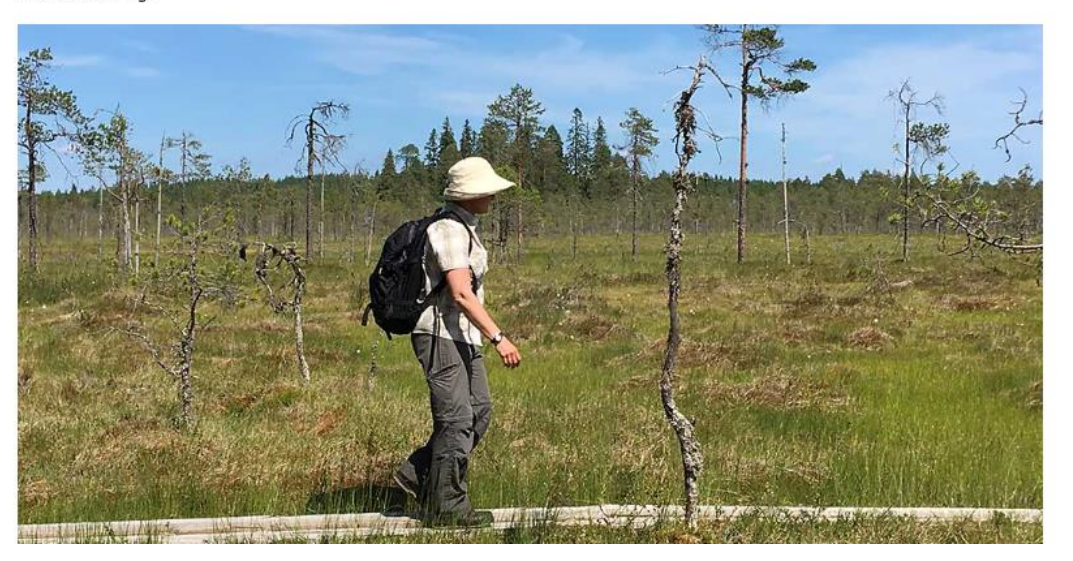

### Ta bort eller ändra en markering

- Högerklicka på markeringen om du vill ändra eller ta bort den.
- Välj en annan färg eller tryck på **Ta bort markering** på menyn.

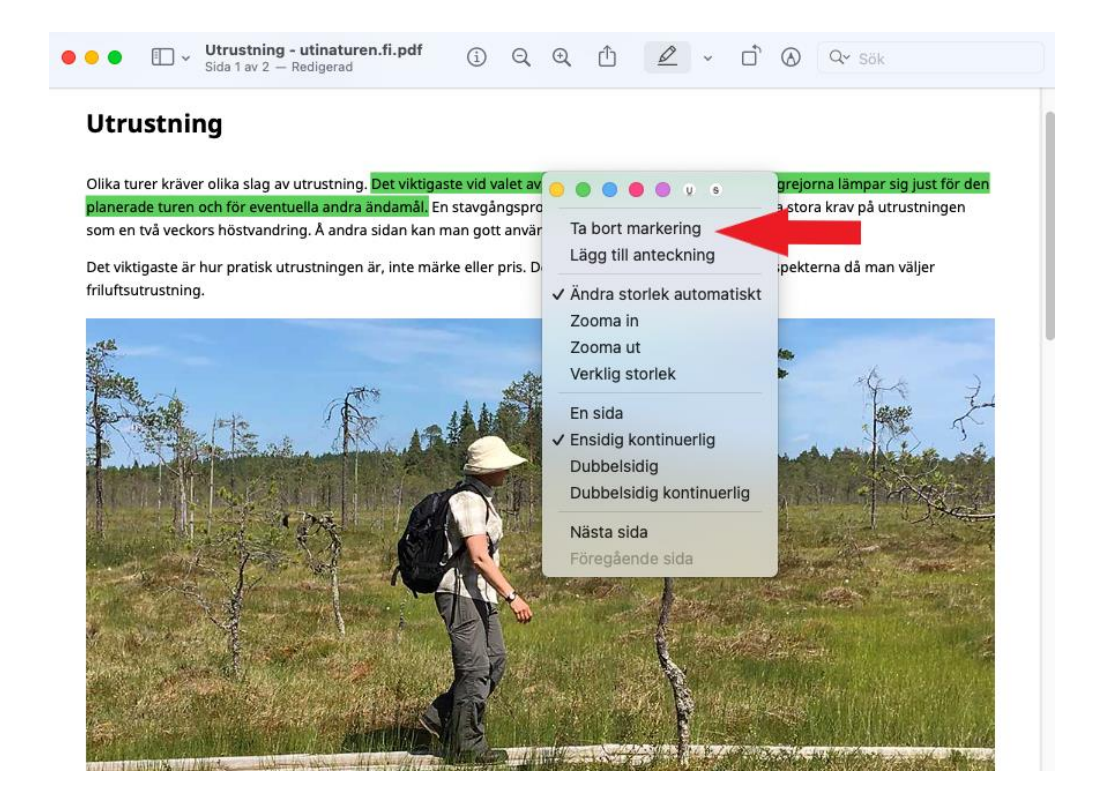

### Visa varje avsnitt som markerats i sidofältet

• Tryck på Välj sidofältsanvisning > Markeringar och anteckningar.

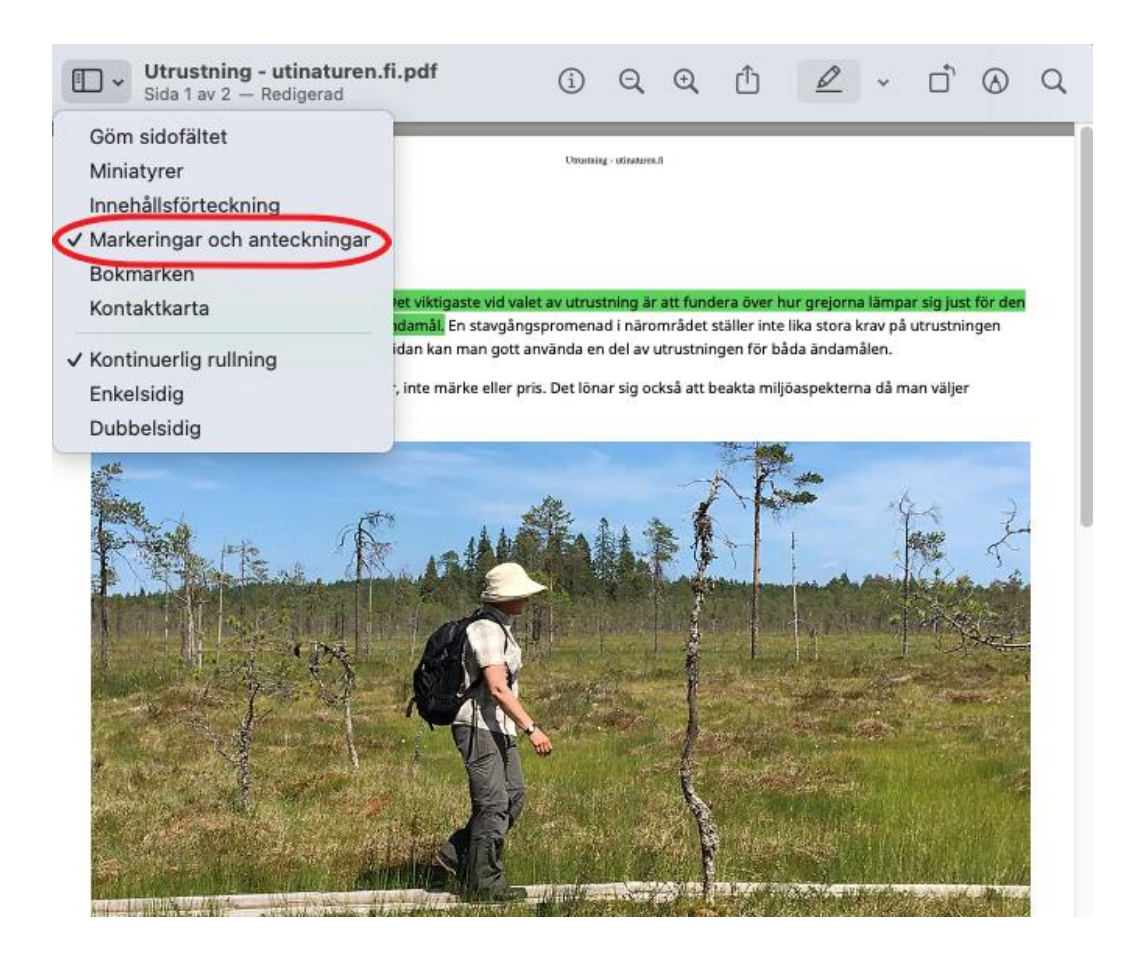

• Klicka på ett avsnitt för att hitta den markerade delen i texten.

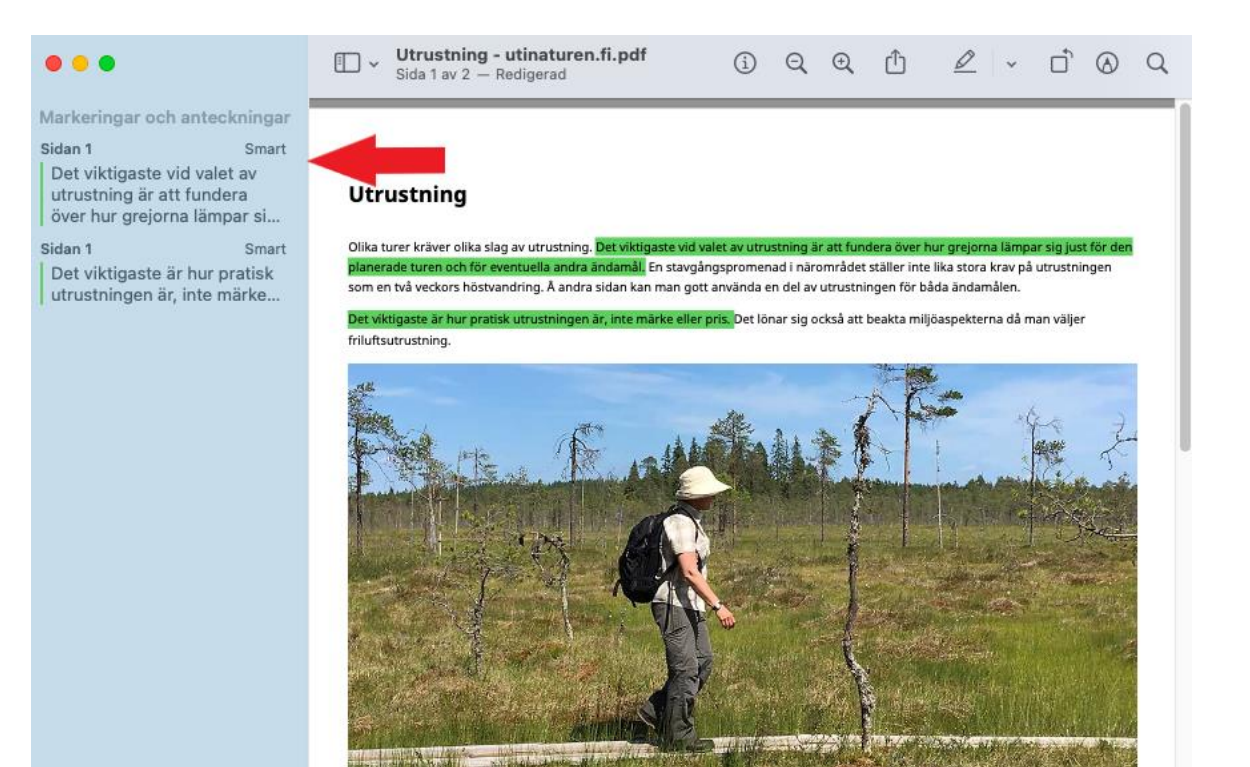

## Skapa PDF-dokument av webbsidor så här

- Öppna en webbsida i Safari som du vill spara.
- Tryck på Arkiv som finns uppe i vänster hörn.
- Tryck på Exportera som PDF...
- Spara dokumentet på din dator.
- Nu kan du öppna PDF-dokumentet med programmet Förhandsvisning.

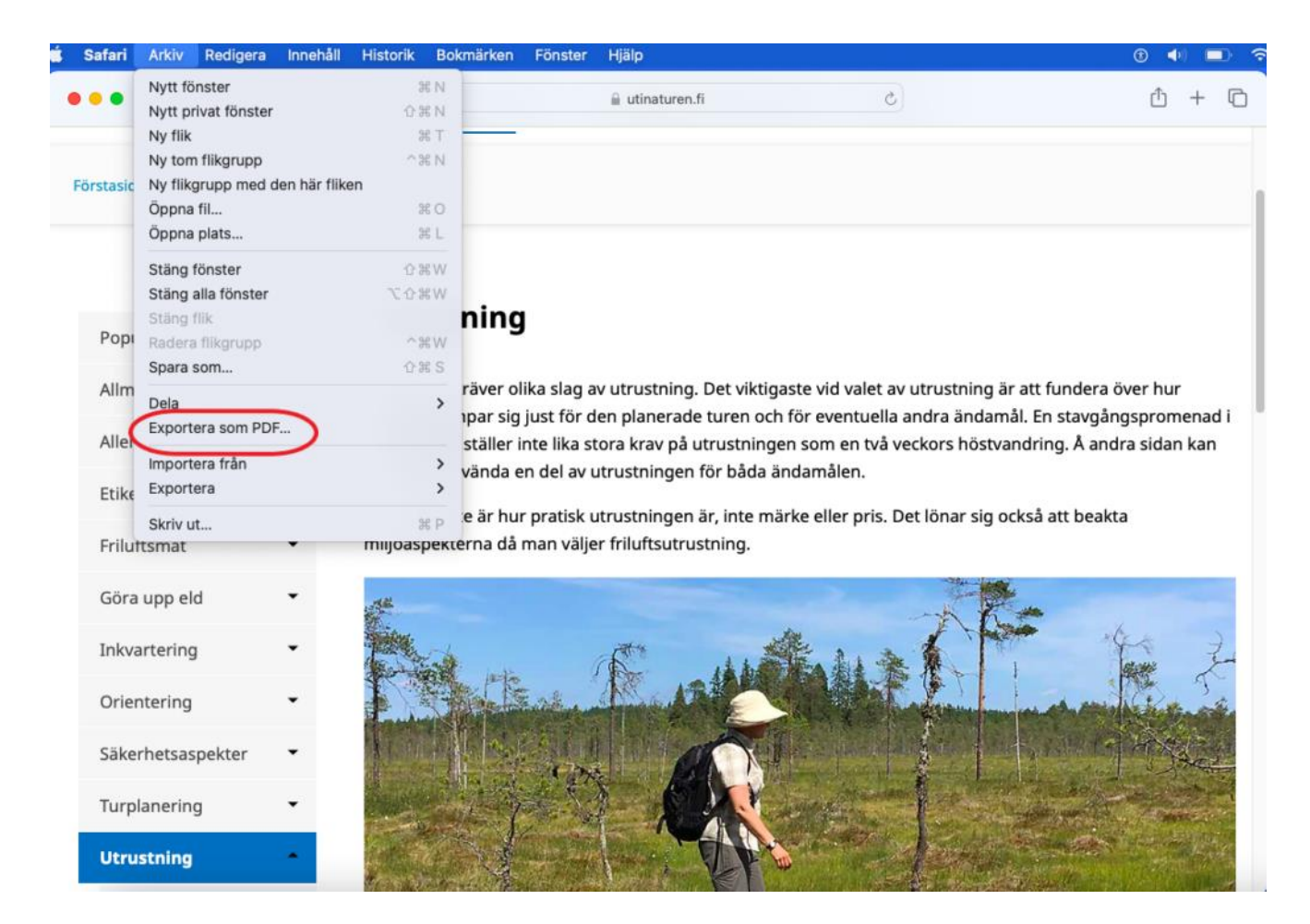